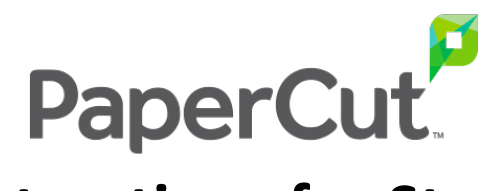

## **Web Print Instructions for Student Printer**

Browse to: <a href="http://jarvis.hsb.louisville.edu:9191/">http://jarvis.hsb.louisville.edu:9191/</a>

| 📁 Login | ×                                               |
|---------|-------------------------------------------------|
| C 🛈 N   | ot secure   jarvis.hsb.louisville.edu:9191/user |
|         |                                                 |
|         |                                                 |
|         |                                                 |
|         |                                                 |
|         |                                                 |
|         |                                                 |
|         |                                                 |
|         | Username                                        |
|         | Password English                                |
|         |                                                 |
|         | Log in                                          |

Login with Ulink username and your Student ID # in the password field

| PaperCut MF : Web Print 🗙                                   |                                              |                       |                          |             |              |             |   |
|-------------------------------------------------------------|----------------------------------------------|-----------------------|--------------------------|-------------|--------------|-------------|---|
| $\leftrightarrow$ $\rightarrow$ C (i) jarvis.hsb.louisville | .edu:9191/app?service=page/U                 | serWebPrint           |                          |             |              | ☆           | : |
|                                                             |                                              |                       |                          |             |              |             |   |
|                                                             |                                              |                       |                          |             |              |             |   |
|                                                             | Web Print                                    |                       |                          |             |              |             |   |
| Summary                                                     | Web Print is a service                       | ce to enable          | e printing for laptop, w | vireless an | d unauth     | henticated  |   |
| Rates                                                       | users without the ne<br>click Submit a Job b | ed to instal<br>elow. | I print drivers. To uplo | oad a docu  | iment for    | r printing, |   |
| Transaction History                                         | 5                                            |                       |                          |             | <u>Submi</u> | t a Job »   |   |
| Recent Print Jobs                                           | Submit Time                                  | Printer               | Document Name            | Pages       | Cost         | Status      |   |
| Change Details                                              | No active jobs                               |                       |                          |             |              |             |   |
| Web Print                                                   |                                              |                       |                          |             |              |             |   |
| Log Out                                                     |                                              |                       |                          |             |              |             |   |

Click Web Print tab on the left side of window

| O i jarvis.hsb.louisville | edu:9191/app?service=action/1/UserWebPrint/0/\$ActionLir | k          |            |           | 4 |
|---------------------------|----------------------------------------------------------|------------|------------|-----------|---|
|                           |                                                          |            |            |           |   |
|                           |                                                          |            |            |           |   |
|                           |                                                          |            |            |           |   |
|                           |                                                          |            |            |           |   |
|                           | Web Print                                                |            |            |           |   |
| •                         |                                                          |            |            |           |   |
| Summary                   |                                                          | 1. Printer | 2. Options | 3. Upload | ר |
| Rates                     |                                                          |            |            |           |   |
| Fransaction History       | Options                                                  |            |            |           |   |
| Pecant Print John         | Canica: 1                                                |            |            |           |   |
|                           | Copies. 1                                                |            |            |           |   |
| Change Details            |                                                          |            |            |           |   |
| Web Print                 |                                                          |            |            |           |   |
| Log Out                   |                                                          |            |            |           |   |
|                           |                                                          |            |            |           |   |
|                           |                                                          |            |            |           |   |
|                           |                                                          |            |            |           |   |

Enter number of copies and click **Upload Documents >** 

|                     | Web Print                              |
|---------------------|----------------------------------------|
| Summary             | 1. Printer 2. Options 3. Upload        |
| Rates               |                                        |
| Transaction History | Select documents to upload and print   |
| Recent Print Jobs   | 575 010 1                              |
| Change Details      | SRE_CVU_2                              |
| Web Print           |                                        |
| Log Out             | 5.9 MiB                                |
|                     |                                        |
|                     |                                        |
|                     | Upload from computer                   |
|                     | The following hie types are allowed:   |
|                     | PDF pdf                                |
|                     |                                        |
|                     | « 2. Print Options Upload & Complete » |

Upload **PDF documents** by dragging and dropping into **grey box** or upload by clicking **Upload from computer**. Then click **Upload and Complete.** *Note: PDF files are best for Web Print. Save Word and PowerPoint files as PDF's then drag those PDF's into the grey box.*